## MULTICAL DEIN TEAM AUF EINEN BLICK

FERIENVERWALTUNG - TEAMKALENDER - ZEITERFASSUNG

## Anleitung

Integration der MULTICAL-Termine, To-Dos, Absenzen und Krankheiten in den Android-Kalender

1. Öffnen Sie den Google Playstore und suchen Sie die App «Open Sync». Laden Sie diese kostenlos herunter.

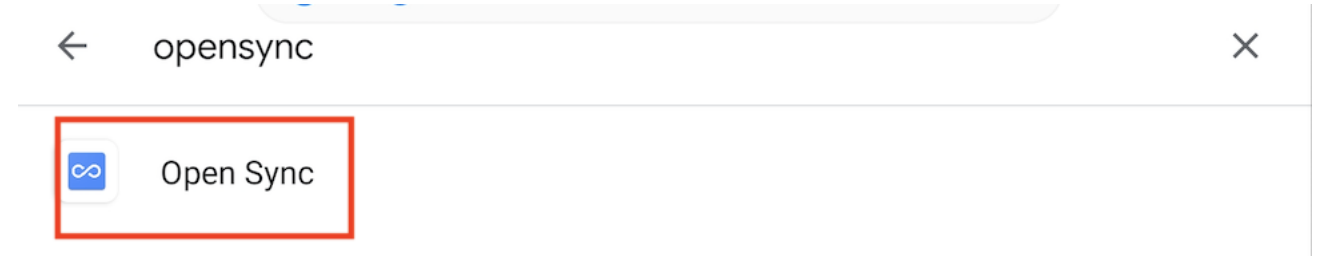

2. Öffnen Sie nun die App und fügen Sie ein neues Konto hinzu. Wählen Sie die Option «Mit URL und Benutzername anmelden».

|  | Ο | Mit Email-Adresse | anmelden |
|--|---|-------------------|----------|
|--|---|-------------------|----------|

Mit URL und Benutzername anmelden

 Geben Sie die URL Ihres MULTICAL-Accounts ein und ergänzen Sie diese am Schluss durch «/caldav». In diesem Fall also https://fritzmusterag.multical.ch/caldav. Geben Sie danach die Login-Daten Ihres MULTICAL-Accounts ein. Klicken Sie danach auf «Anmelden».

| ← Konto hinzufügen                 | 0 |
|------------------------------------|---|
| O Mit Email-Adresse anmelden       |   |
| Mit URL und Benutzername anmelden  |   |
| https://fritzmusterag.multical.org |   |
| pbosshard@fritzmusterag.ch         |   |
|                                    | Ø |
|                                    |   |
|                                    |   |

4. Wählen Sie nun die gewünschten Kategorien aus, die Sie in Ihrem Android-Kalender sehen möchten.

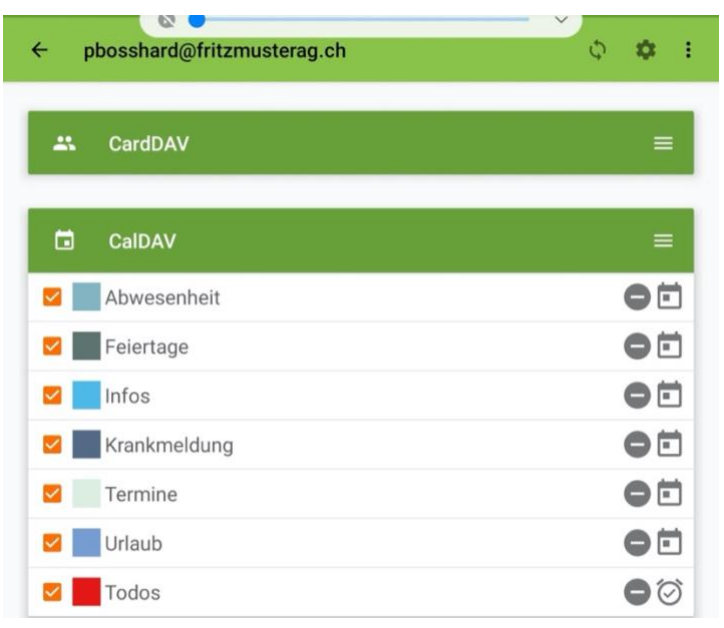

5. Klicken Sie danach auf das Synchronisieren-Icon rechts oben.

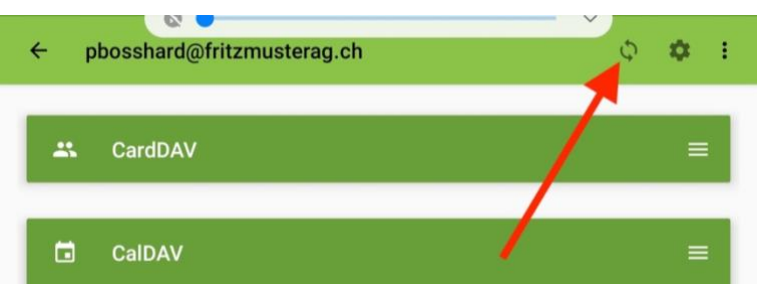

6. Öffnen Sie nun Ihren Android-Kalender. Ihre MULTICAL-Ereignisse sollten nun implementiert sein.

| ₽ OK         | T 2020                       | Jahr Monat Woche Tag               |                |        |     |     |
|--------------|------------------------------|------------------------------------|----------------|--------|-----|-----|
| MO.          | DI.                          | MI.                                | DO.            | FR.    | SA. | SO. |
| 28           | 29                           | 30                                 | 1              | 2      | 3   | 4   |
| Herbstferien | Reinigung Com                | Apéro vorbereit                    | Preisgest      | altun  |     |     |
| Team-Meetin  | g puterWorks                 | en                                 | g VK           |        |     |     |
| Sekretariat  |                              |                                    | Mittagsessen m |        |     |     |
|              |                              |                                    | Video Kor      | nferen |     |     |
|              |                              |                                    | Besprech       | ung Ve |     |     |
| 5            | 6                            | 7                                  | 8              | 9      | 10  | 11  |
|              | Offerte Neuer B<br>odenbelag | Beispiel                           |                |        |     |     |
| 12           | 13<br>Beispiel               | <b>14</b><br>Erkältung<br>Zahnarzt | 15             | 16     | 17  | 18  |
|              |                              |                                    |                |        |     |     |